# Практическая работа

# Промежуточные итоги. Защита данных.

На примере задачи РАСЧЕТ ЗАРПЛАТЫ

#### 1 Цель работы

1.1 Закрепить навыки расчета заработной платы;

1.2 Освоить методы защиты, сокрытия данных, формирования итогов;

1.3 Отработать навыки формирования итогов;

1.4 Закрепить приемы сортировки данных в списке.

#### 2 Обеспечивающие средства

2.1 Персональный компьютер;

2.2 Электронные таблицы Excel;

2.3 Методические указания по выполнению практической работы.

# 3 Общие теоретические сведения

В Excel каждая таблица базы данных называется списком. Каждый список должен находиться на отдельном рабочем листе.

Список – последовательность строк рабочего листа, содержащих в одинаковых столбцах данные одного типа.

Список состоит из записей (строк). Каждая строка является элементом списка.

Поля списка имеют *имена* (метки и заголовки), расположенные в верхней части списка (в первой строке).

#### Формирование итогов

Подведение различных итогов – один из способов обработки списка.

Для получения итоговой информации в Excel используется команда Данные/Промежуточный итог, которая позволяет применить одну из итоговых функций к некоторому полю или полям. При этом итоги могут быть сформированы не только ко всему списку, но и к отдельным группам записей, имеющих одинаковое значение по одному из полей.

Перед выполнением команды «Итоги» список должен быть отсортирован по тому полю, по которому предусматривается группирование записей.

После сортировки можно подвести итоги по списку в целом и итоги по группам записей.

Команда Данные/Промежуточный итог... вызывает диалоговое окно Промежуточные итоги, содержащие три поля ввода.

В поле ввода «При каждом изменении» указывается (выбирается из раскрывающегося списка) то поле, по которому группируются записи для получения промежуточных итогов.

В списке поля ввода «Операция» выбирается функция, вычисляющая итоги. Для подведения итогов по числовым полям используются следующие функции: *Сумма, Среднее, Максимум, Минимум, Произведение, Кол-во чисел* и функции, вычисляющие отклонение от среднего.

Для подведения итогов по нечисловым полям используется по умолчанию операция *Кол-во* значений, вычисляющая количество записей.

Кнопка Убрать все диалогового окна позволяет удалить все итоги из текущего списка.

Слева от таблицы с итогами располагаются *символы структуры* – кнопки «+» и «-». Кнопка «-» (*символ сокрытия деталей*) позволяет скрыть группу данных. Кнопка «+» (*символ показа деталей*), которая появляется после сокрытия данных, позволяет их восстановить.

Замечание. Сокрытие данных не влияет на итоговые величины.

К символам структуры относятся и кнопки с изображением цифр («1», «2»,...), обозначающие уровни структуры. Если нажать кнопку с номером уровня, то будут скрыты детальные данные этого уровня и всех низших.

# Защита данных

Защитить данные в Excel можно двумя способами: используя средства запрещения доступа к данным и средства сокрытия данных.

# <u>Защита книги и листа</u>

Защитить рабочую книгу в целом можно с помощью команды: Рецензирование/Защитить книгу...

В защищенной книге нельзя удалять или копировать листы, но можно менять их содержимое. Защита отдельного листа производится командой: *Рецензирование /Защитить лист...* 

При защите и книги и листа можно указать пароль, который задается с подтверждением в "секретном режиме" (в виде последовательности звездочек).

Снять защиту с рабочего листа можно. Выполнив команду:

Рецензирование /Снять защиту листа...

Снятие защиты с рабочей книги осуществляется аналогичной командой:

Рецензирование /Снять защиту книги...

Замечание. Если защита была дополнена паролем, то снять защиту можно будет только в том случае, если известен пароль.

#### Защита ячеек рабочего листа

Для того, чтобы защитить лист, но при этом разрешить изменение части ячеек, необходимо с этих ячеек снять статус «защищаемая ячейка», а затем защитить рабочий лист. Для этого нужно выполнить следующие действия:

- Снять защиту с листа, если он был защищен.
- Выделить все ячейки, содержимое которых может изменяться
- Выполнить команду Формат/Ячейки... и во вкладке Защита сбросить флажок Защищаемая ячейка
- Выполнить команду Сервис/Защита/Защитить лист...

# Сокрытие данных

Скрыть формулы в ячейках можно аналогично снятию с защиты ячеек, содержимое которых может изменяться. Только при выполнении команды *Формат /Ячейки...* во вкладке Защита следует установить флажок *Скрыть формулы*.

В Excel существует возможность скрыть любые строки и столбцы таблицы (в том числе и несмежные). Для этого достаточно выделить принадлежащие им ячейки и выполнить команду: Главная/Формат/Скрыть или отобразить.

Отображение скрытых данных выполняется той же командой:

Скрыть (отобразить) рабочий лист можно командой:

Главная/Формат/Скрыть или отобразить /Лист.

Сокрытие (отображение) всей книги выполняется командой: *Вид/Скрыть (Окно/Показать)*.

# 4 Задание

4.1 Изучить теоретическую часть работы;

4.2 Создать и отредактировать таблицу расчета зарплаты;

4.3 Выполнить фильтрацию и сортировку в таблице;

4.4 Получить ведомость на зарплату;

4.5 Выполнить защиту и сокрытие данных.

# 5 Требования к отчету

Итоги практической работы, представленные в виде таблиц и диаграмм, сохранить в файле Salary.xls

# 6 Технология работы

6.1. Прочитать условие задачи, ввести заголовки столбцов в таблицу (см. Приложение таблица 1. Ввести соответствующие формулы в ячейки G3 и H3, скопировать эти формулы на блок ячеек G4:H20.

6.2. Присвоить рабочему листу имя *Зарплата*, сохранить текущее состояние таблицы в файле *Salary.xls* 

6.3 Произвести сортировку в таблице расчета зарплаты;

6.3.1 Скопировать лист Зарплата, назовите новый лист, например, Сортировка 1;

6.3.2 Отсортировать список на листе *Сортировка 1* по двум ключам *Отдел*, а затем *Ф.И.О.*, установить порядок сортировки в обоих случаях - по возрастанию;

6.3.3 Отсортировать список на листе *Сортировка 2* по двум ключам *Отдел*, *Начислено*, установить порядок сортировки для поля *Начислено* по убыванию;

6.4. Выделить одну из ячеек списка на листе Зарплата и выполнить команду Данные/Промежуточный итог. В открывшемся диалоговом окне Промежуточные итоги выполнить следующие действия:

- Раскрыть список в поле ввода *При каждом изменении в* и выбрать то поле, по которому группируются записи для получения итогов. Таким полем в поставленной задаче является поле *Отдел*, т.к. все итоги подводятся по отделам,
- В поле ввода Операция по умолчанию будет выбрана функция Сумма,
- В поле ввода Добавить итоги по выбрать элементы, по которым подводятся итоги: Начислено, Удержано и К выдаче. При помощи полосы прокрутки раскрывающегося списка пройти по всем его элементам и проверить, что другие элементы не помечены,
- Оставить отметки для флажка Заменить текущие итоги и для флажка Итоги под данными,
- Нажмите кнопку ОК.

6.5. На экране появятся строки с промежуточными итогами для каждой группы записей и общий итог. Обратить внимание на кнопки, которые появились слева от таблицы. Кнопки с цифрами 1, 2 и 3 (слева вверху) обеспечивают степень детализации показа данных в таблице: кнопка 3 – вся таблица с промежуточными итогами и общим итогом; кнопка 2 – только итоги: промежуточные и общий; кнопка 1 – только общий итог. Той же цели служат и кнопки со знаками "+" и "-". Нажать на каждую из кнопок и посмотреть, как свернулась структурная схема слева. После этого развернуть весь список со всеми итогами, нажав кнопку 3;

6.6. Добавить в таблицу итоговые строки по вычислению среднего значения по полю Начислено:

- Выполнить команду Данные/ Промежуточный итог,
- В поле ввода При каждом изменении в оставьте то же значение Отдел,
- В поле ввода Операция выбрать элемент Среднее,
- В поле ввода Добавить итоги по убрать отметку с элементов Удержано и К выдаче,
- Для сохранения старых промежуточных итогов убрать отметку с флажка Заменить текущие итоги. Это позволит добавлять новые итоговые строки к уже имеющимся,
- Нажать кнопку ОК. На экране появились новые итоговые строки, добавилась кнопка с номером 4 и изменилась структурная схема детализации;

6.7. Чтобы убрать все итоги, выделить любую ячейку списка, выполнить команду Данные/Итоги и в диалоговом окне Промежуточные итоги нажать кнопку Убрать все;

6.8. На отдельном листе получить таблицу кадрового состава предприятия с указанием общего числа сотрудников и их количества в каждом отделе.

Указание к решению. Скопировать рабочий лист Зарплата, назвать новый лист, например, Кадры. Отсортировать таблицу по полям Отдел, Должность и Таб номер.. Скрыть столбцы Начислено, Удержано и К выдаче. Подсчитать количество сотрудников в каждом отделе и в целом на предприятии, используя функцию Кол-во значений.

6.9. В ведомости на зарплату защитить данные;

6.9.1 Выделить столбцы В-F, содержимое которых может меняться. Выполнить команду Формат/Ячейки и во вкладке Защита сбросить флажок Защищаемая ячейка;

6.9.2.Выделить столбцы G-H, формулы в которых должны быть скрыты. Выполнить команду Формат/Ячейки и во вкладке Защита установить флажки Защищаемая ячейка и Скрыть формулы;

6.9.3. Выделить строки 1 и 2, которые должны быть защищены. Выполнить команду Формат/Ячейки и во вкладке Защита установить флажок Защищаемая ячейка; 6.9.4. Выполнить команду Рецензирование/Защита/Защитить лист.

6.10. Обеспечить защиту данных листа Кадры, полученного при выполнении упражнения 6.8.

6.11. Сохранить результаты работы в файле Salary.xls

# Приложение (обязательное)

### Данные для выполнения практической работы

### Задача

Дан список сотрудников предприятия с указанием их табельных номеров, должности, номера отдела.

Необходимо произвести расчет зарплаты с указанием **итоговой информации по всему предприятию в целом и по отделам.** Рассмотрим упрощенный вариант задачи расчета зарплаты, когда все начисления уже произведены, а удержания состоят только из подоходного налога, исчисляемого как 13 % от суммы начислений.

Таблица расчета зарплаты представляет собой список-базу данных Excel.

Таблица 1 Расчет зарплаты

| Α  | В              | С             | D     | E                 | F         | G        | Н        |
|----|----------------|---------------|-------|-------------------|-----------|----------|----------|
| 2  | Ф.И.О.         | Таб.<br>номер | Отдел | Должность         | Начислено | Удержано | К выдаче |
| 3  | Алексеев Н.И.  | 11003         | 1     | Гл. бухгалтер     | 48000     |          |          |
| 4  | Алексеев Р.П.  | 11036         | 1     | Бухгалтер         | 40000     |          |          |
| 5  | Бондарь А.А.   | 11009         | 1     | Директор          | 50000     |          |          |
| 6  | Кериченко Г.О. | 11002         | 2     | Ст. инженер       | 32000     |          |          |
| 7  | Козлов Е.И.    | 11010         | 3     | Инженер           | 18000     |          |          |
| 8  | Лев О.Т.       | 11023         | 1     | Ст. бухгалтер     | 34000     |          |          |
| 9  | Ли А.А.        | 11043         | 3     | Инженер           | 25000     |          |          |
| 10 | Осина Л.Д.     | 11045         | 1     | Референт          | 15000     |          |          |
| 11 | Петров А.Б.    | 11081         | 2     | Инженер           | 23000     |          |          |
| 12 | Петров А.В.    | 11018         | 2     | Инженер           | 25000     |          |          |
| 13 | Петров П.П.    | 11044         | 2     | Ст. инженер       | 35000     |          |          |
| 14 | Петров Т.И.    | 11022         | 3     | Инженер           | 21000     |          |          |
| 15 | Пилипчук Ю.Д.  | 11012         | 3     | Инженер           | 21000     |          |          |
| 16 | Пинчук И.И.    | 11033         | 2     | Инженер           | 18000     |          |          |
| 17 | Протасов Р.В.  | 11019         | 2     | Нач. отдела       | 30000     |          |          |
| 18 | Сага П.П.      | 11025         | 1     | Зам.              | 45000     |          |          |
|    |                |               |       | директора         |           |          |          |
| 19 | Сидоров В.В.   | 11028         | 1     | Бухгалтер         | 20000     |          |          |
| 20 | Сидоров П.П.   | 11014         | 1     | Зам.<br>директора | 45000     |          |          |